| Troubleshooting ChromeBooks with Students                                                                                                    |  |  |  |
|----------------------------------------------------------------------------------------------------|--|--|--|
| Virtual Learners - Not able to login chromebook with sps email address                                                                                                    |  |  |  |
| User must enter their full email address from Springfield School District. (Eventhough they will see the @student.jcschools.us pre-populated)                                          |  |  |  |
| OR Contact Launch 417-523-0417                                                                                                    |  |  |  |
|                                                                                                    |  |  |  |
| Connecting to WiFi                                                                                                    |  |  |  |
| Step 1 - Log onto the Chromebook using your JC school email address (Ex: jsmith12345@student.jcschools.us)                                                                             |  |  |  |
| Step 2 - Click on the area located on the lower right of the screen (where the clock is located).                                                                                      |  |  |  |
| Step 3 - Click on the drop down arrow under WiFi icon                                                                                                    |  |  |  |
| Step 4 - Click the network to which you wish to connect                                                                                                    |  |  |  |
| Step 5 - Enter all necessary login information for your Home WiFI                                                                                                    |  |  |  |
|                                                                                                    |  |  |  |
| If you have not logged onto the chromebook before taking it home, please follow these steps:                                                                                           |  |  |  |
| Step 1 - Click on the area located on the lower right of the screen (where the clock is located).                                                                                      |  |  |  |
| Step 2 - Click on the drop down arrow under WiFi icon 🧔                                                                                                    |  |  |  |
| Step 3 - Click the network to which you wish to connect                                                                                                    |  |  |  |
| Step 4 - Enter all necessary login information                                                                                                    |  |  |  |
|                                                                                                    |  |  |  |
| How to forget the WiFi connection and rejoin:                                                                                                    |  |  |  |
| Step 1 - Click on the area located on the lower right of the screen (where the clock is located).                                                                                      |  |  |  |
| Step 2 - Click on the drop down arrow under WiFi icon                                                                                                    |  |  |  |
| Step 3 - Click on Settings (gear icon)                                                                                                    |  |  |  |
| Step 4 - Click on the arrow to the right of the network name then Forget                                                                                                    |  |  |  |
| Step 5 - Click the network to which you wish to connect                                                                                                    |  |  |  |
| How to Connect to SDWA WiEi network in your classroom                                                                                                    |  |  |  |
| Step 1 - Click on the area located on the lower right of the screen (where the clock is located)                                                                                       |  |  |  |
| Step 2 - Click on the dron down arrow under WiEi icon                                                                                                    |  |  |  |
| Step 2 - Click On SDWA                                                                                                    |  |  |  |
| Step 5 - Click OIT SDWA                                                                                                    |  |  |  |
| EAD Method: DEAD                                                                                                    |  |  |  |
| Sonver CA certificate: Do not check                                                                                                    |  |  |  |
| Identity: (Enter your Computer Login - First Last)                                                                                                    |  |  |  |
| Password: (Enter your Computer Password - this will not be the same as your email password)                                                                                            |  |  |  |
| r assword. (Enter your computer r assword - this will not be the same as your email password)                                                                                          |  |  |  |
| NiFi slow but other computers in the house are working fine                                                                                                    |  |  |  |
| Unfortunately, a chromebook is just a tablet and does not have the same quality parts as a computer. You may notice a weaker signal strength on the Chromebook than you do a computer. |  |  |  |
| Rebooting your router has been known to help with the signal strength.                                                                                                    |  |  |  |
| Move closer to the router                                                                                                    |  |  |  |
|                                                                                                    |  |  |  |
| Non't power ON                                                                                                    |  |  |  |
| Step 1 - Unplug power, hold down the power 🕐 and refresh button crucicle arrow going to the right) button for 10 sec.                                                                  |  |  |  |
| Step 2 - Close the lid                                                                                                    |  |  |  |
| Step 3 - Plug into power                                                                                                    |  |  |  |
| Step 4 - Open the lid                                                                                                    |  |  |  |
| Step 5 - Count to 5. If the Chromebook does not power on then press power button.                                                                                                    |  |  |  |
| Also, confirm the power cord is securely seating in the power block. You can remove and re-plug to confirm.                                                                            |  |  |  |
| If the battery is completely dead, it will require the power to be connected for 5 minutes before it will power on.                                                                    |  |  |  |
| Randomly Shuts Off                                                                                                    |  |  |  |
| Update Chrome OS                                                                                                    |  |  |  |
| Step 1 - Log onto the Chromebook using your JC school email address (Ex: jsmith12345@student.jcschools.us)                                                                             |  |  |  |
| Step 2 - Click on the area located on the lower right of the screen (where the clock is located).                                                                                      |  |  |  |
| Step 3 - Click Settings 🎎 Gear icon)                                                                                                    |  |  |  |
| Step 4 - Click on Settings Menu Bars                                                                                                    |  |  |  |
|                                                                                                    |  |  |  |

| Troubleshooting ChromeBooks with Students                                                                                            |  |  |  |
|----------------------------------------------------------------------------------------------------|--|--|--|
| Virtual Learners - Not able to login chromebook with sps email address                                                               |  |  |  |
| Step 5 - Click on "About Chrome OS"                                                                                                  |  |  |  |
| Step 6 - Click on "Check for Updates"                                                                                                |  |  |  |
|                                                                                                    |  |  |  |
| Message: "Enterprise Enrollment" or "user is not eligible for use" or stuck on Chrome Logo                                           |  |  |  |
| Student will not be able to resolve. Technician will need to contact user                                                            |  |  |  |
| Device Support Form will need to be Submitted (See below)                                                                            |  |  |  |
|                                                                                                    |  |  |  |
| iBoss message appears anytime you try to access the internet                                                                         |  |  |  |
| Remove User Account:                                                                                                    |  |  |  |
| Step 1 - Sign Off your account                                                                                                    |  |  |  |
| Step 2- Click on " v " next to your name                                                                                             |  |  |  |
| Step 3 - Click on remove user account and then choose remove user account again.                                                     |  |  |  |
| Step 4 - Click on "add person" which is located on the bottom left of the screen                                                     |  |  |  |
| Step 5 - Enter your school email address and school email password (Ex: jsmith12345@student.jcschools.us 12345jcps)                  |  |  |  |
| "OS doesn't support this viewing" when trying to watch youtube videos that have been assigned in Google Classroom                    |  |  |  |
| Check to see if it redirected to m.youtube.com.                                                                                      |  |  |  |
| Click on the lock image in the URL box                                                                                               |  |  |  |
| Open site settings and clear data and reset permissions.                                                                             |  |  |  |
|                                                                                                    |  |  |  |
| Chrome Browser doing strange things (not displaying images / text under icons or glitches / Microphone not working)                  |  |  |  |
| First try to reset your Chrome Browser to Default:                                                                                   |  |  |  |
| Step 1 - Open Chrome Browser                                                                                                    |  |  |  |
| Step 2 - Click on 3 dots : (located on the far right of browser bar) and then click on Settings                                      |  |  |  |
| Step 3 - Scroll down and click on Advanced                                                                                           |  |  |  |
| Step 4 - Scroll down and click on Restore settings to original defaults                                                              |  |  |  |
| Step 5 - Reset Settings                                                                                                    |  |  |  |
|                                                                                                    |  |  |  |
| Remove User Account:                                                                                                    |  |  |  |
| Step 1 - Sign Off your account                                                                                                    |  |  |  |
| Step 2- Click on " v " next to your name                                                                                             |  |  |  |
| Step 3 - Click on remove user account and then choose remove user account again.                                                     |  |  |  |
| Step 4 - Click on "add person" which is located on the bottom left of the screen                                                     |  |  |  |
| Step 5 - Enter your school email address and school email password (Ex: jsmith12345@student.jcschools.us 12345jcps)                  |  |  |  |
|                                                                                                    |  |  |  |
| Clear Cache & Cookies:                                                                                                    |  |  |  |
| Step 1 - Open Chrome Browser                                                                                                    |  |  |  |
| Step 2 - Click on 3 dots : (located on the far right of browser bar) and then click on Settings                                      |  |  |  |
| Step 3 - Click on "Settings"                                                                                                    |  |  |  |
| Step 4 - On the left side, click on "Privacy and security"                                                                           |  |  |  |
| Step 5 - Click on "Clear browsing data"                                                                                              |  |  |  |
| Step 6 - Unselect Browsing history by clicking the box but leave "Cookies and other site data" and "Cached images and files" checked |  |  |  |
| Step 7 - Make sure the "Time range" at the top is selected for "All time" by clicking the dropdown arrow for that choice.            |  |  |  |
| Step 8 - Click "Clear data" at the bottom right of the screen.                                                                       |  |  |  |
|                                                                                                    |  |  |  |
| JCPS Bookmark not showing up on Bar                                                                                                  |  |  |  |
| Step 1 - Click on 3 dots : (located on the far right of browser bar)                                                                 |  |  |  |
| Step 2 - Go to Bookmarks                                                                                                    |  |  |  |
| Step 3 - Right Click on JCPS Bookmarks                                                                                               |  |  |  |
| Step 4 - Show on Bar                                                                                                    |  |  |  |
|                                                                                                    |  |  |  |
| Message: "Couldn't find your Google Account" or not able to login with Google Account                                                |  |  |  |
| Step 1 - Confirm you are connected to home wifi. (See above under Connecting to WiFi)                                                |  |  |  |
| Step 2 - Enter students jcschools email address (jsmith12345@student.jcschools.us)                                                   |  |  |  |

| Troubleshooting ChromeBooks with Students                                                                                                    |  |  |
|----------------------------------------------------------------------------------------------------|--|--|
| Virtual Learners - Not able to login chromebook with sps email address                                                                                  |  |  |
| Step 3 - Enter students jcschools email address password (most are numbers followed by jcps)                                                            |  |  |
|                                                                                                    |  |  |
| Update Chrome OS                                                                                                    |  |  |
| Step 1 - Log onto the Chromebook using your JC school email address (Ex: jsmith12345@student.jcschools.us)                                              |  |  |
| Step 2 - Click on the area located on the lower right of the screen (where the clock is located).                                                       |  |  |
| Step 3 - Click Settings 🏚 (Gear icon)                                                                                                    |  |  |
| Step 4 - Click on Settings Menu Bars upper left)                                                                                                    |  |  |
| Step 5 - Click on "About Chrome OS"                                                                                                    |  |  |
| Step 6 - Click on "Check for Updates"                                                                                                    |  |  |
|                                                                                                    |  |  |
| Sound Issues                                                                                                    |  |  |
| Step 1 - Make sure sound isn't muted: At the bottom right, select the time. Adjust the volume using the slider.                                         |  |  |
| Step 2 - Change the sound input or output: At the bottom right, select the time                                                                         |  |  |
| Step 3 - Unplug audio devices (like headphones or speakers) from your Chromebook.                                                                       |  |  |
|                                                                                                    |  |  |
| Or Try removing user account and re-adding (see above under chrome browser doing strange things)                                                        |  |  |
|                                                                                                    |  |  |
| Camera Issues                                                                                                    |  |  |
| If the camera quality is poor, check the camera lense for smudge or protective plastic                                                                  |  |  |
|                                                                                                    |  |  |
| If you receive the message. Camera Unavailable :                                                                                                    |  |  |
| Student will not be able to resolve. It will need to be repaired by a rechnician                                                                        |  |  |
| A Deneir Dren Off time will be empiled to address provided in georgie form request                                                                      |  |  |
| A Repair Drop On time will be emailed to address provided in google form request.                                                                       |  |  |
| Microphone not working                                                                                                    |  |  |
| Test by opening a new tab in Chrome Browser                                                                                                    |  |  |
| Click on the Microphone icon next to the search box                                                                                                    |  |  |
| Speak and watch to see if the words are picked up by the microphone                                                                                     |  |  |
|                                                                                                    |  |  |
| If not, a repair of the chromebook is needed.                                                                                                    |  |  |
| If your screen shows "Voice search has been turned off", you will need to turn on the microphone by clicking on details and following the steps listed. |  |  |
| Keyboard Issues                                                                                                    |  |  |
| If the keyboard is double typing (agiibb. etc):                                                                                                    |  |  |
| Sten 1: Click on the area located on the lower right of the screen (where the clock is located)                                                         |  |  |
| Step 2: Click Settings (Gear icon)                                                                                                    |  |  |
| Sten 3: Click Device-Keyboard                                                                                                    |  |  |
| Step 3: Change: Delay before repeat. The default is right in the middle                                                                                 |  |  |
|                                                                                                    |  |  |
| If the Backspace, Ctrl, Alt, Escape do not work:                                                                                                    |  |  |
| Step 1: Click on the area located on the lower right of the screen (where the clock is located).                                                        |  |  |
| Step 2: Click Settings (Gear icon)                                                                                                    |  |  |
| Step 3: Click Device-Keyboard                                                                                                    |  |  |
| Step 4: Change the keys back to their original key (Backspace = Backspace)                                                                              |  |  |
|                                                                                                    |  |  |

|                                         | Troubleshooting ChromeBooks with Students                                                                       |
|-----------------------------------------|----------------------------------------------------------------------------------------------------|
| Virtual Learners - Not able to I        | ogin chromebook with sps email address                                                                          |
|                                         | _ D ×                                                                                                    |
| Settings                                | Q. Search settings                                                                                              |
|                                         | ← Keyboard                                                                                                    |
| ∦ Bluetooth                             |                                                                                                    |
| Connected devices                       | Search 🗸                                                                                                    |
| People                                  | Ctrl -                                                                                                    |
| Device                                  | Alt v                                                                                                    |
| Personalization                         |                                                                                                    |
| Q Search engine                         | Escape Escape                                                                                                   |
| Apps                                    | Backspace Backspace                                                                                             |
| Advanced 👻                              | Treat top-row keys as function keys<br>Hold the Search key to switch the behavior of the top-row keys           |
|                                         | Eachla sida waaat                                                                                               |
| About Chrome OS                         | Eliable adicidebeat                                                                                             |
|                                         | View keyboard shortcuts                                                                                         |
|                                         | Change language and input settings                                                                              |
|                                         |                                                                                                    |
|                                         |                                                                                                    |
|                                         |                                                                                                    |
| Mouse/Trackpad stopped wor              | king                                                                                                    |
| Remove User Accour                      | it:                                                                                                    |
| Step 1 - Sign Off your                  | account                                                                                                    |
| Step 2- Click on "V"                    | hext to your name                                                                                               |
| Step 3 - Click on "add                  | Derson" which is located on the bottom left of the screen                                                       |
| Step 5 - Enter your so                  | chool email address and school email password (Ex: ismith12345@student icschools us 12345icns)                  |
|                                         |                                                                                                    |
| If removing user acco<br>options:       | unt does not resolve, most likely a hardware failure and will require Tech Support Repair. Here are a few       |
|                                         |                                                                                                    |
| Work Around until it c                  | an be repaired:                                                                                                 |
| Connect a USB mot                       | ise to your chromebook                                                                                          |
| Use the touch scree                     | n instead of the trackpad                                                                                       |
| If the tracknad just s                  | tonned being able to click, you can tap the trackpad and it will still work without the full clicking feature   |
| Tapping with 2 fi                       | naers at the same time on the trackpad is another way to right click.                                           |
| · • • • • • • • • • • • • • • • • • • • |                                                                                                    |
| Touch Screen not working                |                                                                                                    |
| Remove User Accourt                     | it:                                                                                                    |
| Step 1 - Sign Off your                  | account                                                                                                    |
| Step 2- Click on " v "                  | next to your name                                                                                               |
| Step 3 - Click on remo                  | ove user account and then choose remove user account again.                                                     |
| Step 4 - Click on "add                  | person" which is located on the bottom left of the screen                                                       |
| Step 5 - Enter your so                  | mooi email address and school email password (Ex: jsmith12345@student.jcschools.us 12345jcps)                   |
| Power Peset                             |                                                                                                    |
| Step 1 - Unplug powe                    | r, hold down the power and refresh button (arrow going to the right - 4th key on the top left row) button for 5 |
| Step 2 - Close the lid                  |                                                                                                    |
| Step 3 - Plug into pow                  | /er                                                                                                    |
| Step 4 - Open the lid                   |                                                                                                    |
| Step 5 - Count to 5. If                 | the Chromebook does not power on then press power button.                                                       |
|                                         |                                                                                                    |
| Chrome "Disc Full" Message              |                                                                                                    |

| Troubleshooting ChromeBooks with Students                                                                                                    |
|----------------------------------------------------------------------------------------------------|
| Virtual Learners - Not able to login chromebook with sps email address                                                                                                    |
| Delete your browsing data                                                                                                    |
| If you sync a type of data, like history or passwords, deleting it on your computer will delete it everywhere it's synced. It'll be removed from other devices and your Google Account.                                                                       |
| On your computer, open Chrome.                                                                                                    |
| At the top right, click More .                                                                                                    |
| Click More tools Clear browsing data.                                                                                                    |
| Choose a time range: All time.                                                                                                    |
| Select the types of information you want to remove.                                                                                                    |
| Click Clear data.                                                                                                    |
| Note: If you delete cookies and have sync turned on, Chrome keeps you signed into your Google Account. Your cookies will be removed from other devices and your Google Account.                                                                               |
| On your Chromebook:                                                                                                    |
| Step 1 - Open Chrome Browser                                                                                                    |
| Step 2 - Click on 3 dots (located on the far right of browser bar) and then click on Settings                                                                                                    |
| Step 3 - Click on "Settings"                                                                                                    |
| Step 4 - On the left side, click on "Privacy and security"                                                                                                    |
| Step 5 - Click on "Clear browsing data"                                                                                                    |
| Step 6 - Select: Browsing history. Cookies and other site data. Cached images and files                                                                                                    |
| Step 7 - Make sure the "Time range" at the top is selected for "All time" by clicking the dropdown arrow for that choice.                                                                                                    |
| Step 8 - Click "Clear data" at the bottom right of the screen.                                                                                                    |
| leaves with assing more than four participants within Coagle Hangaut Meet                                                                                                    |
| Step 1. Open your Coople Chrome browner                                                                                                    |
| Step 1 - Open your Google Chionie browser                                                                                                    |
| the browser.                                                                                                    |
| Step 3 - When the menu comes up, go down and hover over Help, click on About Google Chrome.                                                                                                    |
| Step 4 - If your Google Chrome browser is not up-to-date, it will automatically update your browser.                                                                                                    |
| Step 5 - After your browser has updated it will ask you to Relaunch your browser, click Relaunch.                                                                                                    |
| Step 6 - After your browser has relaunched, close all open windows that you have open on your Chromebook or laptop, and restart your device.                                                                                                    |
| Step 7 - That should fix the issue and allow you to see more than the four tiles in Google Meet.                                                                                                    |
| Step 8 - <b>Don't forget</b> while in Google Hangout Meet, you have to turn on the multi-tile function by going up and clicking on the icon that looks like a large square with 6 smaller squares inside it to remove the slash over the top to toggle it on. |
| Connecting MiFi (Phone Hotspot) to your Chromebook                                                                                                    |
| Activating the Wireless Hotspot                                                                                                    |
| Step 1 - Unpack the Android phone                                                                                                    |
| Step 2 - On the right side of the phone, hold the bottom button to power on the device                                                                                                    |
| Step 2 - When the screen appears, swine down from the top                                                                                                    |
| Step 4 -Tap the Hotspot icon to start the hotspot                                                                                                    |
|                                                                                                    |
| Connecting to the Hotspot:                                                                                                    |
| Step 1 - Power on your Chromebook                                                                                                    |
| Step 2 - In the bottom right corner of the screen (located by the clock), click on the wireless icon                                                                                                    |
| Step 3 - Click on the Wireless option                                                                                                    |
| Step 4 - Choose the JCSCHOOLS hotspot from the menu                                                                                                    |
| Step 5 - Enter the password: JCSCHOOLS2020                                                                                                    |
| Step 6 - Click connect                                                                                                    |
| You are now connected to the JCSCHOOLS hotspot                                                                                                    |
| Cleaning Chromobook                                                                                                    |
| **Annroved Cleaning Solutions include: Disinfectant Wines, Rubbing Alcohol & water, Soon & water**                                                                                                    |
| Approved cleaning colutions include. Disinfectant wipes, rabbility Aconol & water, soap & water                                                                                                    |

| Troubleshooting ChromeBooks with Students                                                                                                    |  |  |
|----------------------------------------------------------------------------------------------------|--|--|
| Virtual Learners - Not able to login chromebook with sps email address                                                                                                    |  |  |
| **It is Important to remember to never spray anything directly on your Chromebook. Always spray onto a soft cloth or paper towel first before wiping down your Chromebook.**                          |  |  |
| **When using Disinfectant Wipes, please ring out excess solution before wiping down your Chromebook Keyboard and Outer Case.<br>Do not use on Screen.**                                               |  |  |
| Step 1 – Completely power down your Chromebook or unplug the power cord.                                                                                                    |  |  |
| Step 2 – To clean the entire Chromebook's outer case and keyboard, use a disinfectant wipe or apply a small amount of rubbing alcohol solution to a damp cloth and wipe down.                         |  |  |
| Step 3 – To clean the screen, use soap and water on a damp cloth to gently wipe the screen. Do not press hard as this could damage the LCD screen. (This can also be used on outer case and keyboard) |  |  |
|                                                                                                    |  |  |
| CONTACT TECH SUPPORT                                                                                                    |  |  |
| Student and Staff Device Support Request Form                                                                                                    |  |  |
|                                                                                                    |  |  |
| Or Call: 573-659-3121                                                                                                    |  |  |